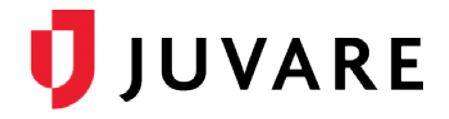

## EMResource<sup>®</sup> Quick Reference Guide

# Using the NEDOCS Saturation Score

#### Overview

Saturation Scores allow hospitals to calculate the degree of saturation or overcrowding in their Emergency Departments (EDs) so the facility can accurately communicate its availability and, potentially, reduce overcrowding.

EMResource offers the National Emergency Department Overcrowding Score (NEDOCS), a saturation scoring tool that takes a variety of factors into account, including the number of ED patients, beds, and admissions. It also measures ED throughput—the time it takes from the moment the patient entered the ED to admission or discharge.

## **Updating Scores**

When you update a NEDOCS status, the system asks you to enter numbers into seven fields. To get an accurate calculation, you must enter a number in each field.

EMResource assumes the questions are being answered based on current conditions and automatically notes the date and time the score is calculated and saved.

To Update a NEDOCS Score

- 1. Open the Region Default page or another View.
- Locate the resource and click the value in the NEDOCS column. The Update Status page opens.
  NEDOCS: NEDOCS

Number of CD Detionte

- 3. Select the **NEDOCS** check box, if it is not already selected.
- 4. Enter numeric values in the seven fields in the form.
- 5. Click **Calculate**. The score appears below the form fields.
- 6. Click Save. The view re- opens.

To View the Calculated Score

Once computed and saved, the calculated score appears in *View* and resource details pages when the status is configured to do so.

If the score is configured to expire, the system displays the expired saturation score as dashes.

| Number of ED<br>Number of ED<br>Last Door-to-bu<br>Number of Critic<br>Longest ED Ad | Admits<br>ed Time (hours, ex: 1.25)<br>ical Care Patients (in ED)<br>Imit (hours, ex: 1.25) | Number of Inpatient Bed<br>(excluding PEDS and O |  |
|--------------------------------------------------------------------------------------|---------------------------------------------------------------------------------------------|--------------------------------------------------|--|
| NEDOCS (Calculated)                                                                  | NEDOCS Help Document                                                                        | No OB Beds                                       |  |
|                                                                                      | NEDOC S                                                                                     | Comme                                            |  |
|                                                                                      |                                                                                             | ED Over                                          |  |
|                                                                                      | 55 - Busy                                                                                   | Neuro S                                          |  |
|                                                                                      | 89 - Busy                                                                                   | system                                           |  |
|                                                                                      | 20 - Normal                                                                                 |                                                  |  |
| ated score                                                                           | 181 - Disaster                                                                              |                                                  |  |
| pages when the                                                                       | 168 - Severe                                                                                | Neuro S                                          |  |
|                                                                                      | 121 - Overcrow                                                                              | rded Service                                     |  |
| e system displays                                                                    |                                                                                             |                                                  |  |
| 0                                                                                    |                                                                                             |                                                  |  |

EMResource – Using the NEDOCS Saturation Score QRG © 2018 EMSystems, LLC, a subsidiary of Juvare Corp.

Alumber of ED Bode

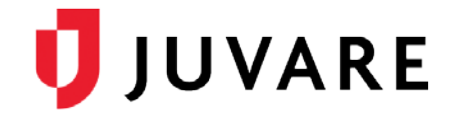

## Configuration

Your administration has a number of options when configuring a saturation score status type. Note, for example, in this example the saturation scores are color coded. Your organization can use the default set of colors or specify their own for each range.

The calculated score also shows a brief description, such as **168 - Severe**. Your organization may have opted to remove these descriptive labels. In these cases, the score appears and is color coded, but without an associated descriptive label.

#### More Information

After you enter a value in the **Number of ED Beds** field for a specific resource, the system retains that information. That value automatically appears in the field the next time you update this status.

You can continue to change values in the form and recalculate the score. Click **Save** to retain your currently entered values.

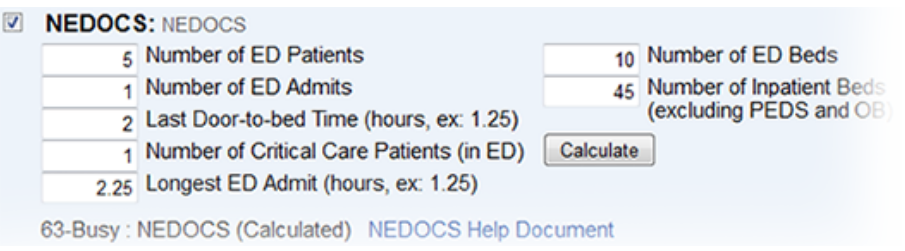

If the calculation results in a negative number, the score is considered to fall in the **Normal / ED is not busy** range and is labeled as such.

#### Scale

The following table shows the scale for NEDOCS. By default, these ranges have already been color-coded in EMResource to aid your users in quickly detecting the current level of overcrowding. The calculated score appears in the color specified for that score.

| Scale          | Definition                               | Default Color | Default Label              |
|----------------|------------------------------------------|---------------|----------------------------|
| 00-20          | ED is not busy                           | Green         | Normal                     |
| 21-60          | ED is busy                               | Blue          | 21-50 Normal<br>51-60 Busy |
| 61-100         | ED is extremely busy but not overcrowded | Yellow        | Busy                       |
| 101-140        | ED is overcrowded                        | Purple        | Overcrowded                |
| 141-180        | ED is severely overcrowded               | Red           | Severe                     |
| 181 and higher | ED is dangerously overcrowded            | Black         | Disaster                   |

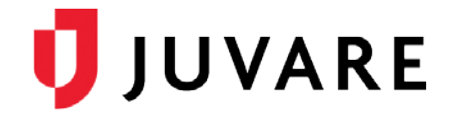

## Fields and Calculation

EMResource uses the following formula and the data in the form's fields to calculate NEDOCS.

NEDOCS = 85.8(C/A) + 600(F/B) + 13.4(D) + 0.93(E) + 5.64(G) - 20

You need to determine the following values for entry into the NEDOCS form.

| Field | Definition                                  | Description                                                                                                    |
|-------|---------------------------------------------|----------------------------------------------------------------------------------------------------|
| A     | Number of ED Beds                           | Total number of ED beds available or staffed, including hallways and chairs                                              |
| В     | Number of Inpatient Beds                    | Total number of inpatient beds (excluding PEDS and OB)                                                                   |
| С     | Number of ED Patients                       | Total number of ED patients, including hallways, chairs, admissions, and waiting room                                    |
| D     | Number of Critical Care<br>Patients (in ED) | Total number of critical care patients in the ED (1:1 ratio, ventilators, psych, or ICU patients)                        |
| E     | Longest ED Admit (in hours)                 | Longest admission time waiting in the ED; 15-minute increments; example: enter 2.25 for 2 1/4 hours                      |
| F     | Number of ED Admits                         | Total number of ED admissions waiting in the ED (that is, waiting for an inpatient bed)                                  |
| G     | Last Door-to-bed Time (in hours)            | Door-to-bed time for the last ED patient to get an ED bed; 15-<br>minute increments; example: enter 2.25 for 2 1/4 hours |

Juvare envisions a future in which communities are resilient in the face of danger. With precise, vigilant, and connected solutions, Juvare fosters networks of mutual assistance that help organizations bounce forward. For more information, contact Juvare Support at 877-771-0911 or support @juvare.com.